| Créer le volume, depuis<br>XMLMind | <ul> <li>Cliquer sur Livre ou</li> <li>Fascicule (numéro de revue)</li> </ul> | ⊝▶ TEI Métopes                                                               | Volume                                                                                                    |
|------------------------------------|-------------------------------------------------------------------------------|------------------------------------------------------------------------------|----------------------------------------------------------------------------------------------------|
|                                    | Renseigner les<br>métadonnées                                                 | □ _► Description bibliographique □ _● _●<br>du fichier                       | Mention de titre<br>+ permet d'ajouter des<br>éléments Titres,<br>autorités (renseigner les<br>attributs de langue<br>@xml:lang et rôle<br>@role)                  |
|                                    |                                                                               | -@                                                                           | Mention d'édition<br>Chargé d'édition,<br>partenaire financier                                                                                                    |
|                                    |                                                                               |                                                                              | Mention de publication<br>Expression (éditeur,<br>licence, droits) et<br>cartouches de<br>métadonnées par forme<br>de diffusion (imprimée,<br>pdf, epub, en ligne) |
|                                    |                                                                               |                                                                              | Description de la source<br>Référence<br>bibliographique de<br>l'ouvrage, cartouche de<br>description de l'édition<br>de référence                                 |
|                                    |                                                                               | -● Description du profil<br>Langue, mots-clés, 4e de<br>couverture, résumés  |                                                                                                    |
|                                    |                                                                               | ► Description des révisions = ⊖ …●<br>Historique des révisions<br>du fichier | Compléter l'année et<br>les initiales                                                                                                    |

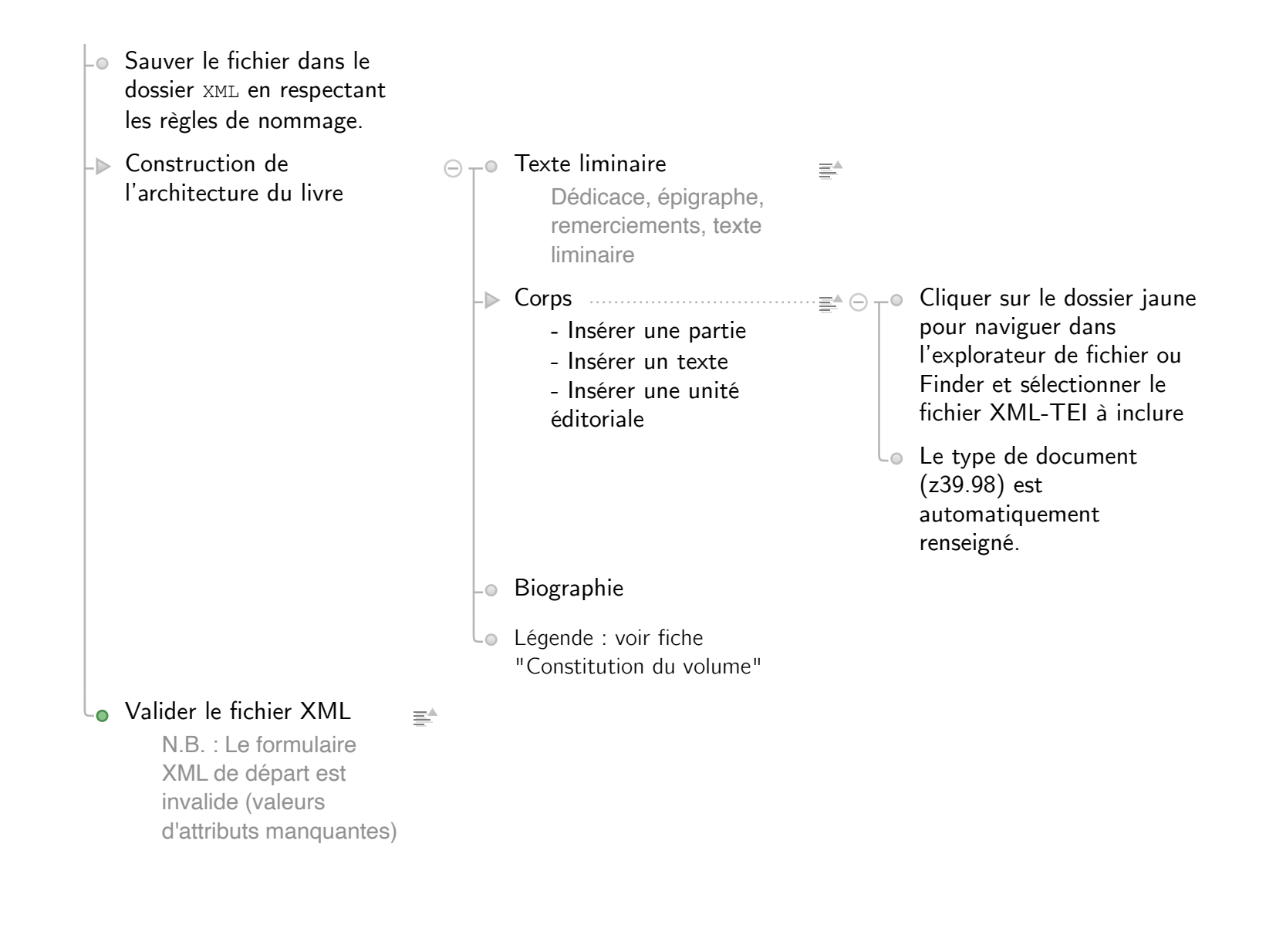

• Enrichir le volume [mode annotation]

| Publier le volume [mode<br>publication] : paramétrer,<br>compléter, produire les<br>formes en flux |                |             | Une page de titres est<br>générée automatiquement à<br>partir des champs<br>renseignés dans les<br>métadonnées<br>Un bouton "rafraîchir"<br>permet de générer à<br>nouveau la page de titre<br>à partir des<br>métadonnées. |
|----------------------------------------------------------------------------------------------------|----------------|-------------|----------------------------------------------------------------------------------------------------|
|                                                                                                    |                | -0          | Modifier l'ordre, la<br>présence/absence, la<br>séparation des éléments                                                                                                    |
|                                                                                                    |                | L           | Saisir les contenus à ajouter                                                                                                    |
|                                                                                                    | -▶ OpenEdition | ····· 🖂 T • | Renseigner les métadonnées                                                                                                    |
|                                                                                                    |                | -0          | Exporter                                                                                                    |
|                                                                                                    |                |             | Charger l'archive sur Lodel<br>(import METS/TEI)                                                                                                    |
|                                                                                                    | -▶ Cairn.info  | ····· 🖂 T • | Renseigner les métadonnées                                                                                                    |
|                                                                                                    |                | -0          | Exporter                                                                                                    |
|                                                                                                    |                |             | Valider et visualiser chaque<br>fichier au moyen de l'API                                                                                                    |

| -▶ ePub : paramétrage . | ······ · · · · · · · · · · · · · · · · | Une page de titres est<br>générée automatiquement à<br>partir des champs<br>renseignés dans les<br>métadonnées<br>Un bouton "rafraîchir"<br>permet de générer à<br>nouveau la page de titre<br>à partir des<br>métadonnées. | ≣⁴ |                                                                                                    |
|-------------------------|----------------------------------------|----------------------------------------------------------------------------------------------------|----|----------------------------------------------------------------------------------------------------|
|                         | -0                                     | Modifier l'ordre, la<br>présence/absence, la<br>séparation des éléments<br>Saisir les contenus à ajouter                                                                                                    |    |                                                                                                    |
|                         |                                        | Export Epub 3 Accessible<br>Les données<br>nécessaires ont été<br>ajoutées aux fichiers par<br>vos soins (texte alternatif<br>pour les images,<br>métadonnées<br>d'accessibilité)                                           |    | Valider ou modifier les<br>paramètres d'export.<br>Exporter.<br>Valider l'epub via le W3C<br>epuckChek et ACE. |
| • Fiche ONIX            |                                        | Export Epub 3 Accessible<br>Les données<br>nécessaires ont été<br>ajoutées aux fichiers par<br>vos soins (texte alternatif<br>pour les images,<br>métadonnées<br>d'accessibilité)                                           |    | Valider ou modifier les<br>paramètres d'export.<br>Exporter.<br>Valider l'epub via le W3<br>epuckChek et ACE.  |

- Produire des formes en pages (à partir d'InDesign)
- Double-cliquer sur le script import\_vol
  - Renseigner le champ : fichier XML (volume)
  - Renseigner le champ : maquette pour les pages préliminaires et intercalaires

 Renseigner les champs : maquette pour chaque type de document